## Foto Proses No Keterangan × 🕤 No 1 ٥ Ketik A 31: Salam action: Classifi Choix A: [● memory ← → C: (△ shaddKapped) ★ Dockmaks: ④ Seguente Size: ④ Web Sice Galley: [] Dimper darl [] ● Pendaturen Choix 8... ④ http://282.4374.118... 0 . www.sibatik.kkp.go.id Gmail Images III 💼 Google J. Q. Search Google or type a URL 3 0 ٥ ۲ ۲ SIBATIK WhatsApp . Е • . + 0 🕘 🚞 🔀 唑 📑 🥥 🧟 Pilih 'Log In' 2 rian. - Google Drive 🗙 🛛 😨 Wik 🗙 🕼 Sistem Informasi Obat Ikan 🛛 🗙 🕂 v - 5 × 🛆 31. Site ← → C ▲ Not secure sibetikkkp.go.id/web ★ Bookmarks ④ Suggested Sites ④ Web Sice Gallery 0 Obat R... 😧 http://202.43.74.119 BATIK Home June 2023 M T W T F S S 1 2 5 6 7 8 9 87,55 12 13 14 15 16 17 18 19 20 21 22 23 27 28 29 30 X W 0 🕑 🧿 🤤 3 ars. - Google Drive 🗙 🛛 😒 WhatsApp Masukan username IKAN × + • • • ≌ ☆ □ ⊕ : ← → C ▲ Not secure | sibatik.kkp.go.id/apiikasi/login.php ★ Bookmarks ③ Suggested Sites ④ Web Sice Gallery ☐ Dimpor dari IE dan Password ø ø 2 🖱 Sign in SIBATIK © 2013 - 2023 0 🗒 🔀 💌 🖻 📀

## PANDUAN AKSES PELAYANAN MELALUI AKUN SIBATIK

| 4 | T. Schen weben - Steeping Unix X     Not statute     Steeping Unix X     Not statute     Steeping Unix X     Not statute     Steeping Unix X     Steeping Unix X  | Pilih Formulir<br>Permohonan<br>→Rekomendasi                                                                                                    |
|---|----------------------------------------------------------------------------------------------------|----------------------------------------------------------------------------------------------------|
| 5 | Image: Image:                           | <ul> <li>Pilih jenis layanan</li> <li>rekomendasi yang</li> <li>dibutuhkan:</li> <li>Pemasukan Sampel</li> <li>Obat Ikan</li> <li>Pemasukan Bahan</li> <li>Baku Obat Ikan</li> <li>Pemasukan Obat</li> <li>Ikan</li> </ul> |
| 6 | Image: State Velocity       Image: State Velocity       Image: State Velo                                                                                                    | Klik '+ permohonan'                                                                                                    |
| 7 | Contraction context - design Does X     Younday     X     Younday     Younday     Younday     You | Isi Formulir<br>permohonan dan<br>upload persyaratan                                                                                                    |
|   |                                                                                                    |                                                                                                    |

| 8 | 11. Some verses - Graph Die X       Wahrlage       X       Discussion Cardina, Tandah X       X       Pressuates Charlage, Tandah X       X       Image: Cardina Cardina | Setelah menyelesaikan<br>pengisian formulir dan<br>upload dokumen<br>persyaratan, Klik<br>'Simpan' |
|---|----------------------------------------------------------------------------------------------------|----------------------------------------------------------------------------------------------------|
| 9 |                                                                                                    | Menunggu notifikasi<br>proses dari Tim<br>Pelayanan Obat Ikan                                      |